### Respond to Tender Clarification

(IMPORTANT: This manual is only applicable to specific contracts which invite tenders via the e-Tendering System after 14 June 2022.)

Registered Users may receive notification email for clarification of tender from the e-Tendering System

Login to the e-Tendering System and launch <View Details of Tender Notice> page

The request for Tender Clarification from procuring department can be found at the bottom of <View Details of Tender Notice> page, under <Tender Clarifications> section

Step 1 – Click the corresponding Tender Clarification and a dialogue box will pop up

## Messages/Tender Queries Sent

#### Tender Clarifications

Tender Clarification No.1: Issued on: 31 May 2022 15:01 (Hong Kong Time)

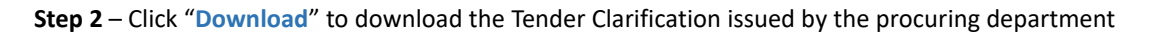

|   | Tender Clarification                                                                        |            |
|---|---------------------------------------------------------------------------------------------|------------|
| ſ | Issued on: 31 May 2022 15:01 (Hong Kong Time)                                               |            |
|   | File Name (File Size): Tender Clarification.pdf (137.9 KB)                                  | 📥 Download |
|   | Response to Tender Clarification*                                                           |            |
|   | File Name                                                                                   | -          |
| 1 |                                                                                             |            |
|   |                                                                                             | Upload     |
|   |                                                                                             |            |
|   | Points to Note                                                                              |            |
|   | 1. The total file size of attachments uploaded in this section should not exceed 100MB.     |            |
|   | 2 The system only accepts attachments in p7s format                                         |            |
|   |                                                                                             |            |
|   | <ol> <li>The number of attachments uploaded in this section should not exceed 5.</li> </ol> |            |
| 1 | _                                                                                           |            |

**Step 3** – Please read the Points to Note in detail to prepare the Response to Tender Clarification

# e-Tendering System

**Step 4** – When your Response to Tender Clarification is ready, click "Upload" to upload the response.

Step 5 – After uploading the response, click "Submit" to submit the response.

| 4   |                                                                                         |      |
|-----|-----------------------------------------------------------------------------------------|------|
|     | - Tender Clarification                                                                  |      |
| der | Issued on: 31 May 2022 15:01 (Hong Kong Time)                                           |      |
|     | File Name (File Size): Tender Clarification.pdf (137.9 KB)                              | load |
|     | ✓ Response to Tender Clarification*                                                     |      |
|     | File Name                                                                               |      |
|     |                                                                                         | ad   |
|     |                                                                                         | B B  |
|     | Points to Note                                                                          |      |
|     | 1. The total file size of attachments uploaded in this section should not exceed 100MB. | lor  |
|     | 2. The system only accepts attachments in p7s format.                                   | 20.5 |
|     | 3. The number of attachments unloaded in this section should not exceed 5               |      |
|     | 5. The number of attachments uploaded in this section should not exceed 5.              |      |
|     |                                                                                         |      |

Step 6 – Click "Submit" in the confirmation dialogue box to confirm the submission. An acknowledgement will pop up after successful submission.

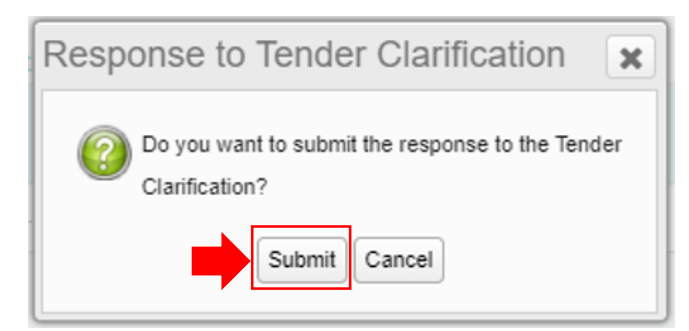

Step 7 – The response can be read by clicking the corresponding Tender Clarification at the bottom of <View Details of Tender

Notice> page

Tender Clarifications Tender Clarification No.1: Issued on: 31 May 2022 15:01 (Hong Kong Time) Response Submitted on: 31 May 2022 16:08 (Hong Kong Time)

# e-Tendering System

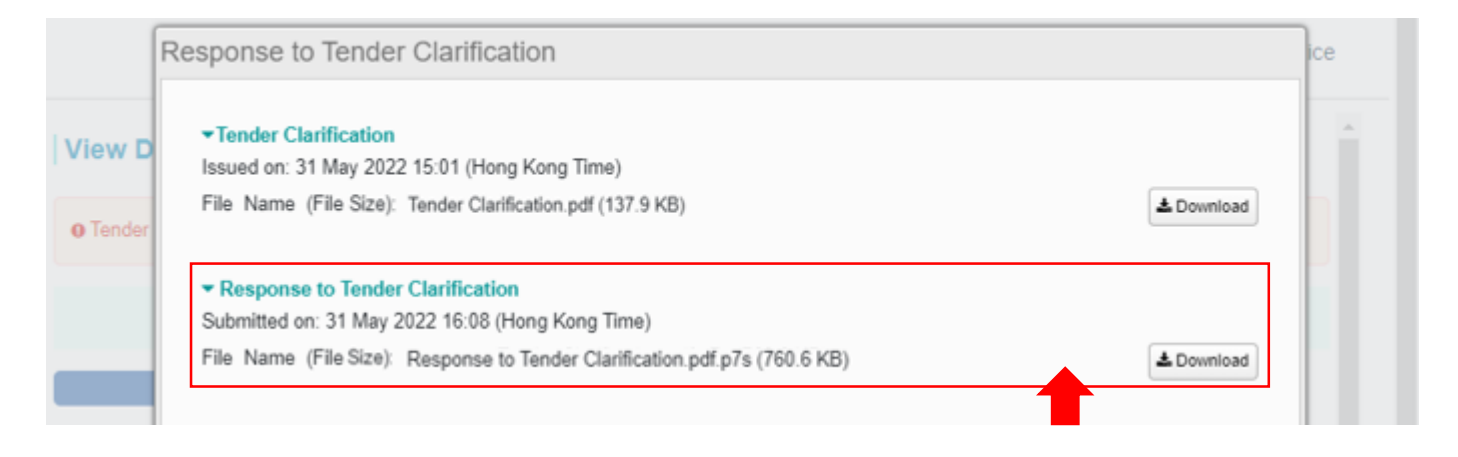